### **COORDINATORS' INSTRUCTIONS**

INFO@BEBRASCHALLENGE.ORG / WWW.BEBRASCHALLENGE.ORG

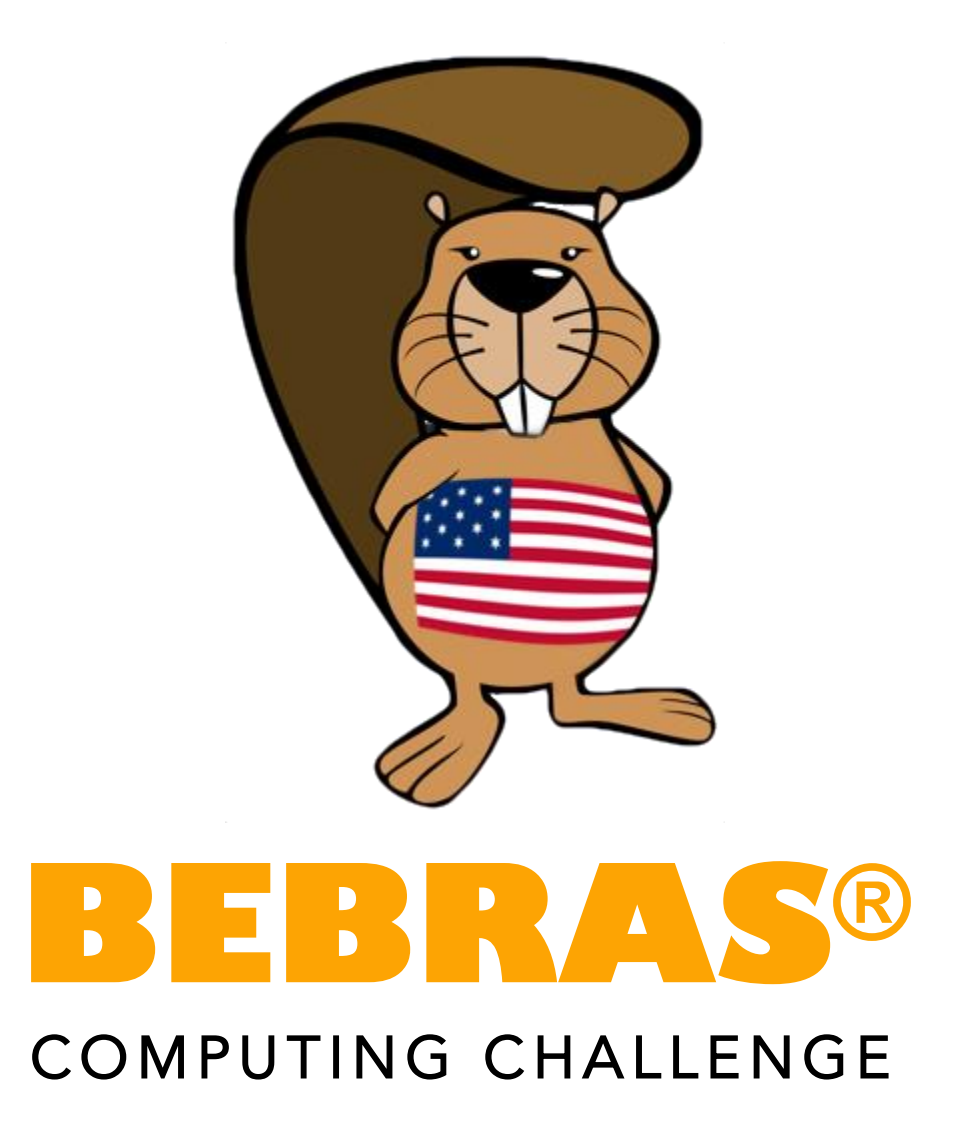

Bebras® is registered in the US Patent and Trademark Office

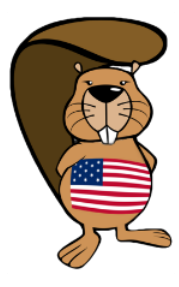

# INFORMATION AND IDEAS

The Bebras® Computing Challenge introduces students to computational thinking. It is a free challenge. The Bebras® tasks can be answered without prior knowledge digital technology, but are clearly related to the subject.

The challenge is to be held in a two week window in November. For exact dates, check our website. Choose the day and time that suits your students best. If you don't have enough computers available in your school, you can always do the challenge on multiple days. If you do so, try to limit the interaction between students who have completed the challenge already and those who still have to complete it.

The challenge takes 45 minutes. After grading, students can log on to the server to review their answers and retake the challenge. They will get immediate feedback. As a teacher you can download detailed information on how your students performed: that data can be used in the classroom.

Other ways to use the challenge:

- Let high-performing students take the challenge in a higher age category to stretch them a bit
- Let low-performing students take the challenge in a lower age category to give them confidence
- Use either the real or the practice challenges of this year to refer to in class discussions or teaching efforts
- Use the data of your class or school to introduce students to data analytics. Since everybody has participated in the challenge, they will relate to your introduction more.

Don't forget that you can always get more student accounts if you need them!

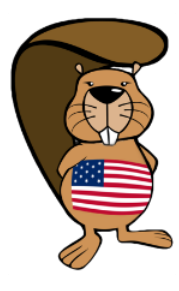

# REGISTRATION

If you want to register, go to <u>http://challenge.bebraschallenge.org/admin/</u> and click on 'register as a coordinator'. After entering your state, city and school, you will have to fill in a page as shown underneath to finish your registration. You get to choose your own username and password: please remember the password because it gives you the opportunity to log on to the system again if you are logged out.

| Registe       | er (2/2) |                          |  |
|---------------|----------|--------------------------|--|
| School        |          |                          |  |
| School        | Example  |                          |  |
| State         | Alabama  |                          |  |
| City          | Example  |                          |  |
| User          |          |                          |  |
| Email *       |          | Enter your information × |  |
| Username *    |          |                          |  |
| Password *    |          |                          |  |
| Password (che | eck) *   |                          |  |
| Firstname *   |          |                          |  |
| Lastname *    |          |                          |  |
| Gender        |          | unknown                  |  |
| Phone home    |          |                          |  |
| Phone mobile  |          |                          |  |
| Dhana work    |          |                          |  |

Once registered, we have to accept your registration. Give us a day to do this. After we did, we will send you an e-mail. This e-mail will also contain the username you entered before, as a reminder. Remember, we won't send you your password!

After you got that e-mail, you can log on to your account at <u>http://challenge.bebraschallenge.org/admin</u>.

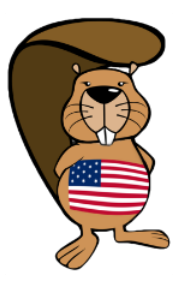

### **Registering students**

There are two ways of registering your students:

#### A. Registration with their full name

In this case you [the teacher] will gather the names of your students and will upload them into the system. The advantage is that all names will be properly spelled. This method also gives you the opportunity to decide beforehand at which age level a student will participate.

#### B. Registration with blank users ('skeleton users')

In this case you [the teacher] will generate x blank accounts for your students. You will hand out usernames and passwords to your students. When the student logs in the system will ask the students to enter their names. The student gets to decide which age group to participate in.

The following pages describe both methods.

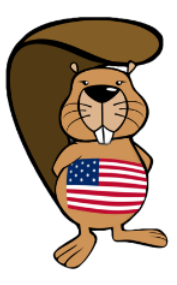

### **REGISTRATION WITH BLANK USERS**

If you don't have time to generate a list of your students, there is also a possibility to generate so called 'Skeleton Users'.

If you log in to the system (challenge.bebraschallenge.org/admin/) and click on 'Skeleton Users', a popup wil appear where you can enter a 'Username Prefix' and a 'Number of users to create'.

| Bebras Ad                          |                                                    | English (US) |
|------------------------------------|----------------------------------------------------|--------------|
| Home Searc                         | n Report Admin Logout                              |              |
| School d                           | etails                                             |              |
| Name                               | (Organizers and tester                             | rs)          |
| Address 1                          |                                                    |              |
| Address 2                          |                                                    |              |
| Zip code                           |                                                    |              |
| City                               | Create skeleton users for (Organizers and testers) | ×            |
| State                              |                                                    |              |
| Students                           | Username Prefix<br>Number of users to create       | $\geq$       |
| Data checked<br>Coordinators_can_e | Create Cancel                                      |              |
| In_reports                         |                                                    |              |
| Edit Back to Li                    | st Create Skeleton Users Delete                    |              |

It is now set at 'user' and '10'.

Please change 'user' into the name of your school or a short version of that. Is your school name 'Bebras Challenge' for example, you can choose 'Bebras' or 'BC' or 'BChallenge'. Make sure you change the word 'user'!

Next to 'Number of users to create', enter how many students you have in your class that you would like to get a username and password for.

Click on 'Create' to create that number of skeleton users.

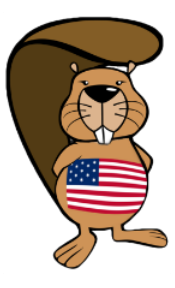

### DOWNLOAD LOG-INS

If you now go to 'Export files', you will be able to export a list called 'Students' that will contain usernames and passwords that can be used to take one Bebras challenge each.

| Students<br>Coordinators<br>Import files<br>Export files | Export files |                       |
|----------------------------------------------------------|--------------|-----------------------|
|                                                          | Students     | Export_CSV Export_XLS |
|                                                          |              |                       |

Either click on 'Export\_CSV' or 'Export\_XLS' and the file will be downloaded.

Once the students log in they can enter their names. Those names will only be used for the certificate they get after the challenge, we respect their privacy and will not publish anything without you knowing. We never use names: we might use their scores for bell charts on the state or that school for example.

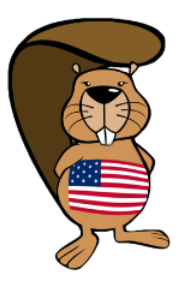

#### **REGISTRATION WITH FULL NAME**

1. To enter students, you first have to make an Excel file or ASCII-file (plain text file) with the following information of all students:

Class, grade, first name, last name, gender

With ASCII, it will just contain rows of this information and is supposed to look something like this:

Class-of-student-1,grade-of-student,firstname-of-student-1,last-name-of-student,gender Class-of-student-2,grade-of-student,firstname-of-student-2,last-name-of-student,gender Class-of-student-3,grade-of-student,firstname-of-student-3,last-name-of-student,gender Class-of-student-4,grade-of-student,firstname-of-student-4,last-name-of-student,gender

You can add as many students as you like. Just don't use any spaces in the file, separate the information with a comma and press enter before you start typing the details of another student.

To know what to put in as the 'grade' of the student, please check the 'Selecting a grade'-file that is shown under 'Documents' once you logged in to the bebraschallenge.org system.

If you have all the information of every student in one document, save the document as 'student-import.txt'.

| Bebras Administration                                                             |         |  |
|-----------------------------------------------------------------------------------|---------|--|
| Logout                                                                            |         |  |
| Example                                                                           |         |  |
| Name                                                                              | Example |  |
| Address 1                                                                         |         |  |
| Address 2                                                                         |         |  |
| Zip code                                                                          |         |  |
| City                                                                              | Example |  |
| State                                                                             | Alabama |  |
| Students                                                                          |         |  |
| Edit Create Skeleton Users Students Coordinators Import files Export files Upload |         |  |

2. Go to <u>http://challenge.bebraschallenge.org/admin</u> and log in. You'll see a screen like this:

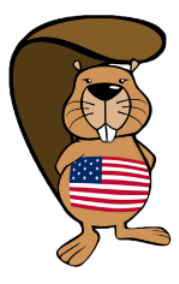

3. To import the file you just made, click on the 'Import files'-button on the left (as shown in the previous picture). Click 'upload'. Now you have to check the boxes of the information that is in the file you just saved. Check class, grade, firstname, lastname and gender as shown below. Then click on Browse and choose the file that contains the information of your students. Click on Save.

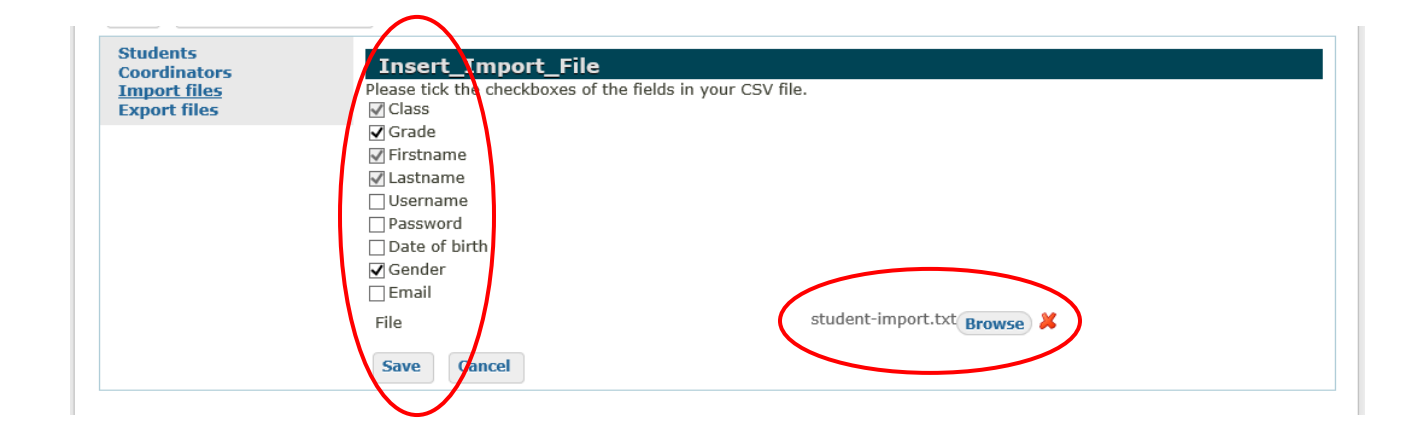

4. If you click on 'Import now', the data of the first 5 students you entered will appear. If the column names match the information in the table, click 'Import'.

| Students<br>Coordinators<br><u>Import files</u><br>Export files | Import files       |                 |            |                   |  |  |  |
|-----------------------------------------------------------------|--------------------|-----------------|------------|-------------------|--|--|--|
|                                                                 | Name               | Uploaded By     | Uploaded   | Imported          |  |  |  |
|                                                                 | student-import.txt | Daphne Blokhuis | 28-10-2014 | Import Now Delete |  |  |  |
|                                                                 | Upload             |                 |            |                   |  |  |  |

<u>Do not</u> check the headers checkbox! There also is no need to click on 'Upload', because it will only ask you to upload another document. You don't want to do that unless you want to enter more students.

Now your students are entered. You can check by clicking on 'Students' on the left, you will see all of them.

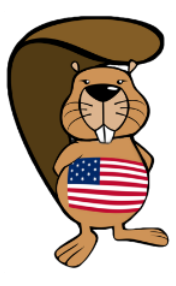

### DOWNLOAD LOG-INS

To get an ID and password for each participating student, please log in at <u>http://challenge.bebraschallenge.org/admin/</u> again. You can do this any time before the challenge starts, just take your time and don't do it last-minute in case something goes wrong or you need help. Click on the link 'Students' on the left. At the bottom of the list you can find a link that says 'Export\_XLS'. Press that. A file will be downloaded, containing all the information you gave us, extended with two columns: username and password. Hand these out right before the challenge: that way students can log in to the system.

| <u>Students</u><br>Coordinators | Students        | Students  |         |       |        |                                |        |  |
|---------------------------------|-----------------|-----------|---------|-------|--------|--------------------------------|--------|--|
| Import files<br>Export files    | Name            | Name      |         |       |        |                                |        |  |
|                                 | Username        | Username  |         |       |        |                                |        |  |
|                                 | Class           |           |         |       |        |                                |        |  |
|                                 | Name            | Username  | Class   | Grade | Gender | Official Bebras Challenge 2012 |        |  |
|                                 | Daphne Blokhuis | dblokhuis | 4h      | 8     | female | No                             | Delete |  |
|                                 | New Expor       | t_CSV Exp | ort XLS | )     |        |                                |        |  |
|                                 |                 |           |         | /     |        |                                |        |  |

Make sure that the school computers don't block the page they have to log on to: check it before the challenge!

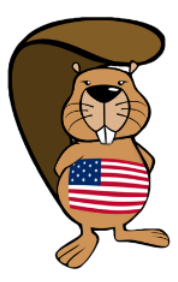

# THE DAY OF THE CHALLENGE

Make sure that students work individually and have their own computer. They have to know their username and password.

All participants can use pencil, paper and a calculator. If you are holding the challenge on multiple days, please make sure none of the papers or notes leave the room.

Ask the students to go to <u>http://challenge.bebraschallenge.org/</u>. Check if everybody understands how to log in with the received ID and password. Then start the challenge.

The system will tell the student how much time they have left. Everybody has 45 minutes, from the moment that they start.

|       | Vebras Challer                                                                                                    | nge                                                                                                    |                                                                             |                                                                  |                                                                                   | Logi                                                                                                    | n |
|-------|----------------------------------------------------------------------------------------------------|----------------------------------------------------------------------------------------------------|-----------------------------------------------------------------------------|------------------------------------------------------------------|-----------------------------------------------------------------------------------|----------------------------------------------------------------------------------------------------|---|
|       |                                                                                                    | Wel                                                                                                    | come                                                                        |                                                                  |                                                                                   | 1                                                                                                    |   |
| Login | TEACHERS: To register, ple                                                                                                    | ase go to challe                                                                                                    | nge.bebrasch                                                                | allenge.org/a                                                    | dmin/ or e-mail d                                                                 | aphne@bebraschallenge.org                                                                                                    |   |
|       | You can try the hour of code without login. In order to participate in the official challenge your teacher has to give you a login!                                                                                                    |                                                                                                    |                                                                             |                                                                  |                                                                                   |                                                                                                    |   |
|       | What a teacher said abu<br>'l just want to say how n<br>have students aged 8 to<br>challenges. It is really h<br>complete each task! Als<br>based.'                                                                                          | out Bebras:<br>nuch the childre<br>o 11 participating<br>elping to challer<br>so fantastic to fin                                     | n are enjoying<br>n my ICT lea<br>nge their think<br>nd something t         | this competi<br>ssons, with so<br>ing, and they<br>that works on | tion. It is the first<br>ome of our older<br>are showing grea<br>our iPads, as mo | year we have entered, and I<br>students also taking on the<br>at determination to try and<br>ost puzzles of this kind are flash |   |
|       | Welcome to the Bebras Challenge 2014!                                                                                                    |                                                                                                    |                                                                             |                                                                  |                                                                                   |                                                                                                    |   |
|       | This challenge tests your logic and computational skills through different types of fun and challenging problems.                                                                                                    |                                                                                                    |                                                                             |                                                                  |                                                                                   |                                                                                                    |   |
|       | The problems come in three                                                                                                    | e problems come in three levels of difficulty: A, B and C.                                                                            |                                                                             |                                                                  |                                                                                   |                                                                                                    |   |
|       | The "A"-level problems are in "C"-level problems.                                                                                                    | ntended to be ea                                                                                                    | asier than the                                                              | "B"-level prot                                                   | olems, which are                                                                  | intended to be easier than the                                                                                                  |   |
|       | You can find a problem's diff<br>how it will be scored. The so                                                                                                    | iculty in the prob<br>coring rules are a                                                                                              | elem overview<br>as follows:                                                | before you c                                                     | lick on it. The dif                                                               | ficulty of a problem determines                                                                                                 |   |
|       |                                                                                                    | Difficulty                                                                                                    | Correct                                                                     | Incorrect                                                        | Unanswered                                                                        |                                                                                                    |   |
|       |                                                                                                    | А                                                                                                    | +6 points                                                                   | -2 points                                                        | 0 points                                                                          |                                                                                                    |   |
|       |                                                                                                    | в                                                                                                    | +9 points                                                                   | -3 points                                                        | 0 points                                                                          |                                                                                                    |   |
|       |                                                                                                    | С                                                                                                    | +12 points                                                                  | -4 points                                                        | 0 points                                                                          |                                                                                                    |   |
|       | Instructions:                                                                                                    |                                                                                                    |                                                                             |                                                                  |                                                                                   |                                                                                                    |   |
|       | <ol> <li>Login by clicking on th<br/>teacher.</li> <li>After logging in, you s<br/>above and select whice</li> <li>When you start, you w<br/>you have selected you</li> <li>In total, there are 15 q</li> <li>You may change your</li> </ol> | the Login link at the<br>hould be directed<br>the group you are<br>trill see that all quar<br>answer.<br>uestions.<br>answer at any t | ne top of the p<br>d back to this<br>in.<br>uestions are ir<br>ime, and may | page. Enter the page. To standicated as "N complete the          | he user ID and part<br>int the Challenge,<br>Not Answered". T                     | assword you are given by your<br>click on the <i>Challenges</i> link<br>his main page will change once<br>order.                |   |

6. For all problems you will have the option to erase your answer. This option appears as the last option in all

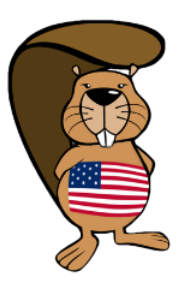

### AFTER THE CHALLENGE

A week after the challenge you will be able to download the results of your students. You can do so by going to our website and clicking on 'Export Files' on the left downer corner. You can find a file there that is named 'Results Bebras Challenge 2015' that you can export to Excel, just like you did with the user ID's and passwords right before the challenge.

Students will still be able to log in, but the mode on the website will be different. From now on students can try to answer the questions in a review mode so they will know what they did wrong.

You can use the system this way in class, for the rest of the year.

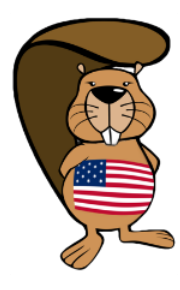

### **CONTACTS & QUESTIONS**

If you have any questions about this guide, feel free to contact us!

Common enquiries: info@bebraschallenge.org Registration help: daphne@bebraschallenge.org

Never want to miss an update? Like us on Facebook! You can do so here.